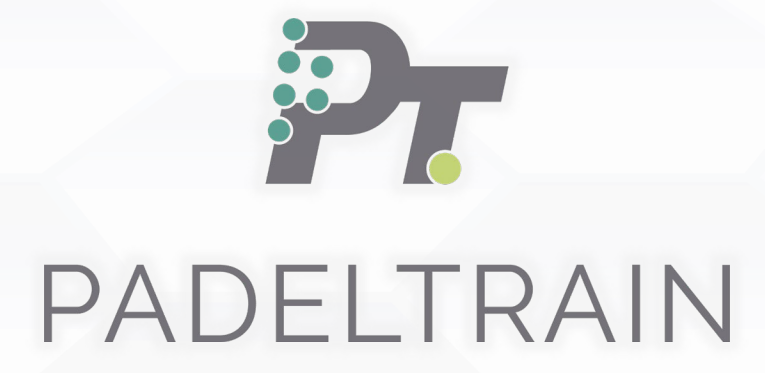

GUÍA DE USO APP PADELTRAIN

## PADELTRAIN

#### Presentación

Descubre **Padeltrain**, la aplicación que permite **registrar y analizar, en tiempo real,** todo lo que sucede en una pista de pádel.

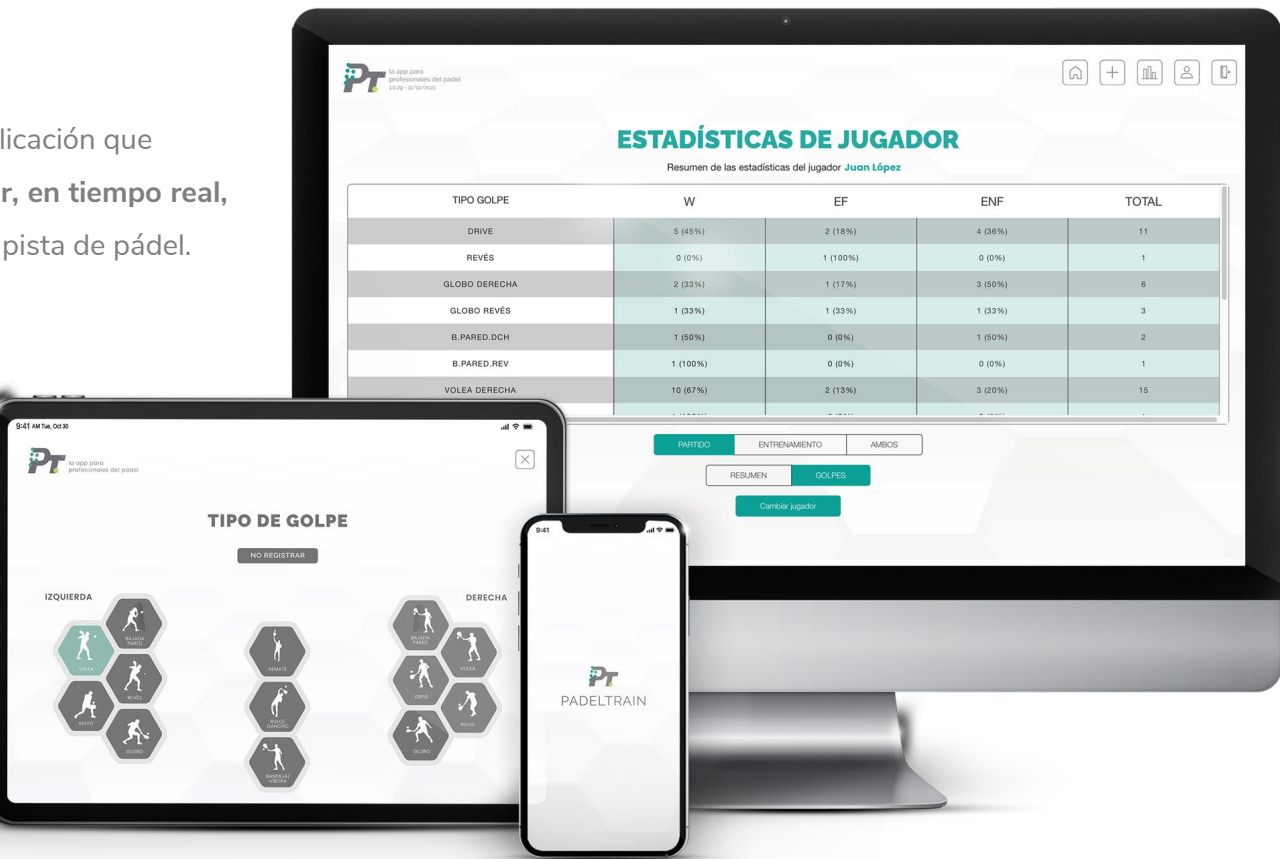

Disponible para PC, Tablet y móvil (Android y Apple).

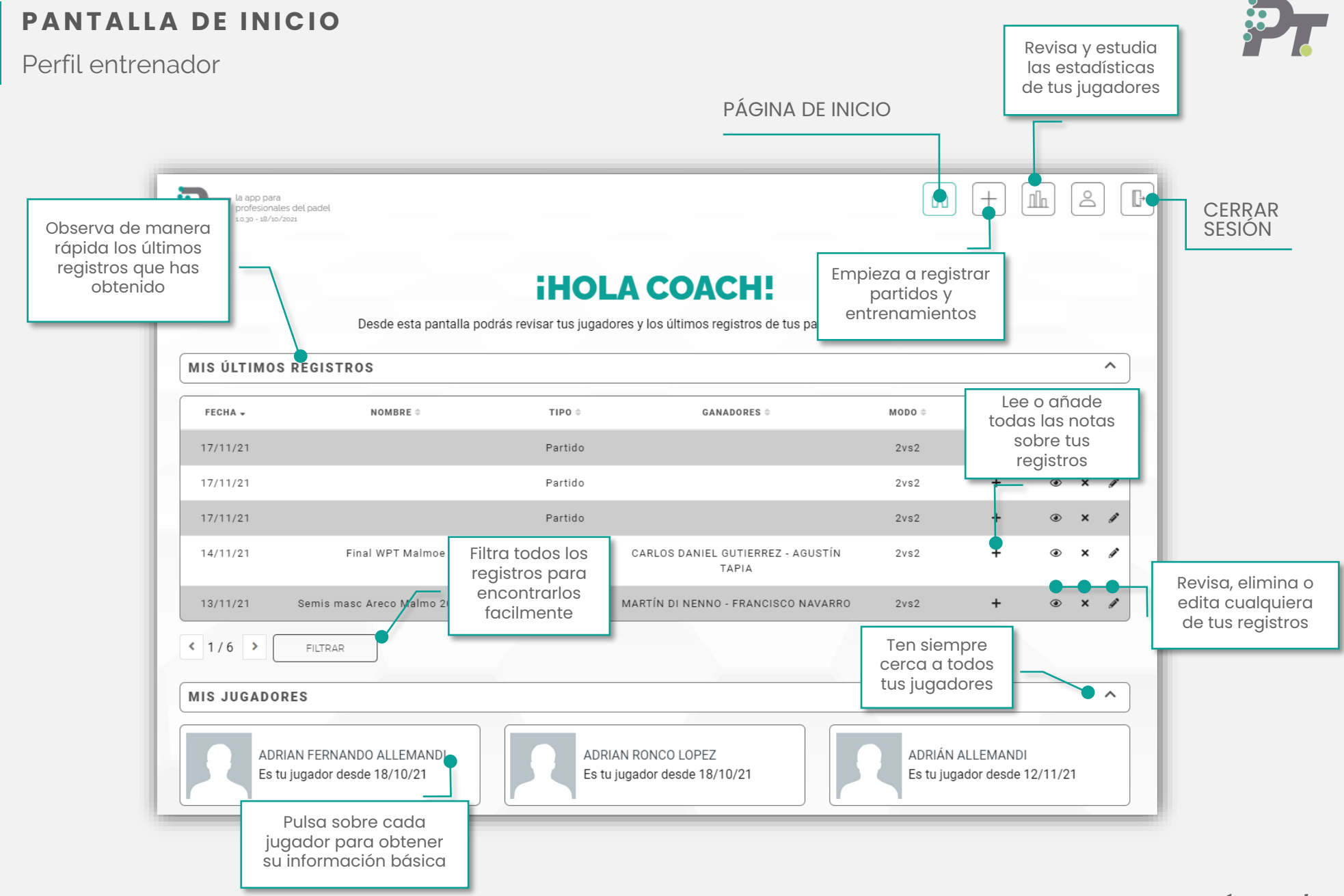

**PÁGINA 1/20** 

## NUEVO JUGADOR

Código personal

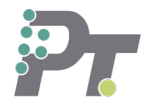

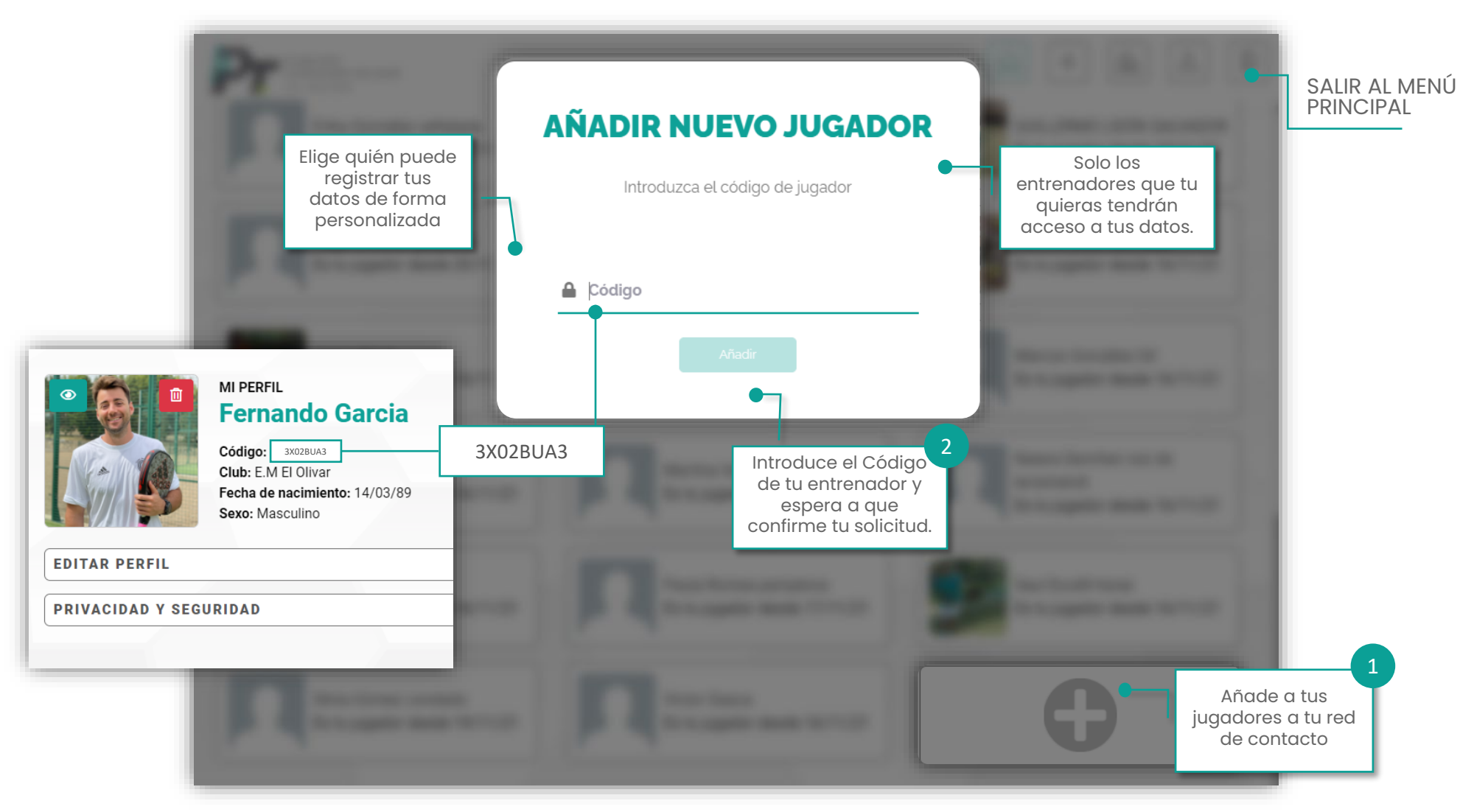

#### **PÁGINA 2/20**

## PERFIL JUGADOR

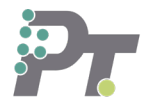

#### Datos personales y reseña

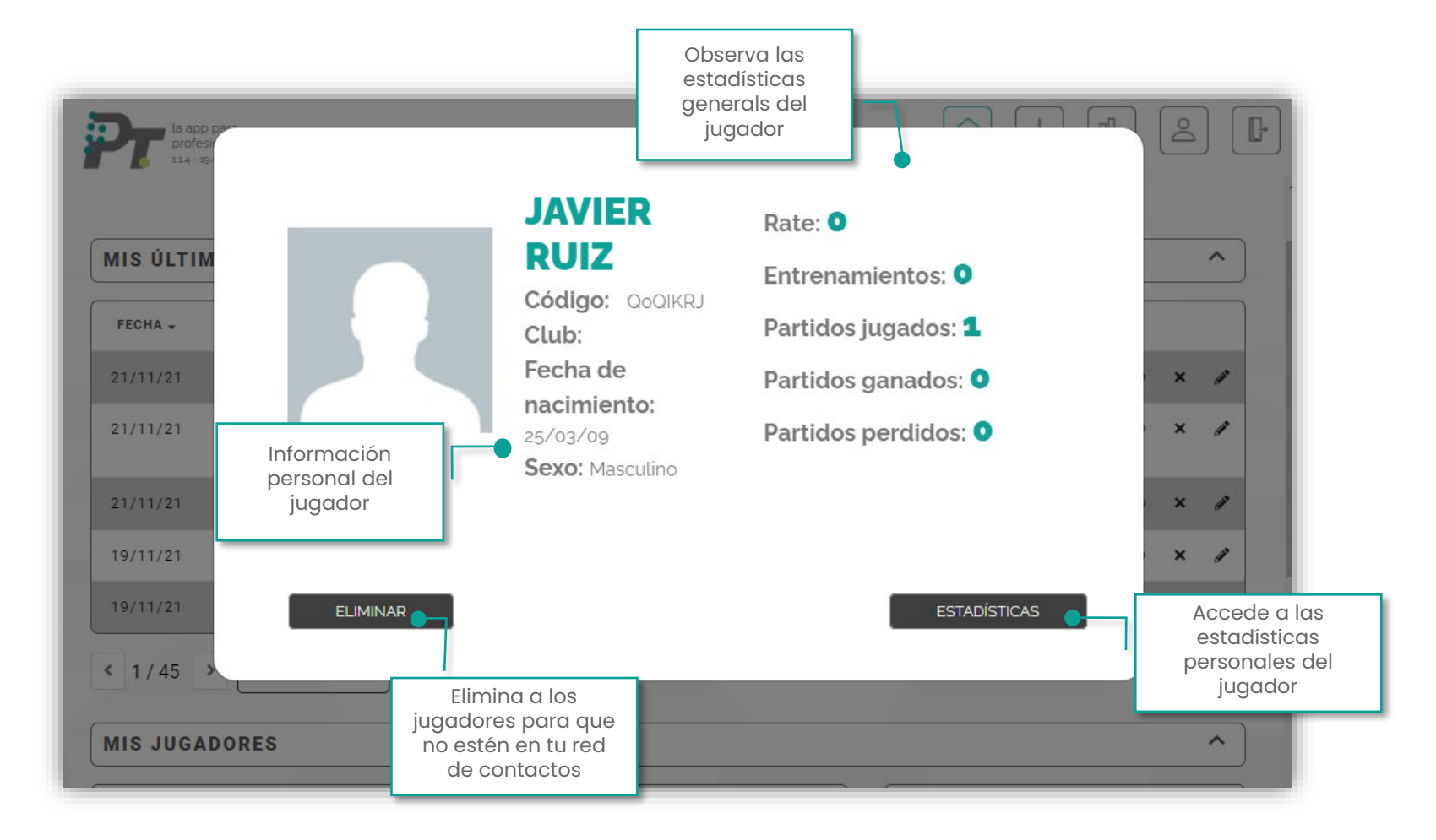

## PERFIL JUGADOR

Estadísticas de jugador

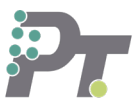

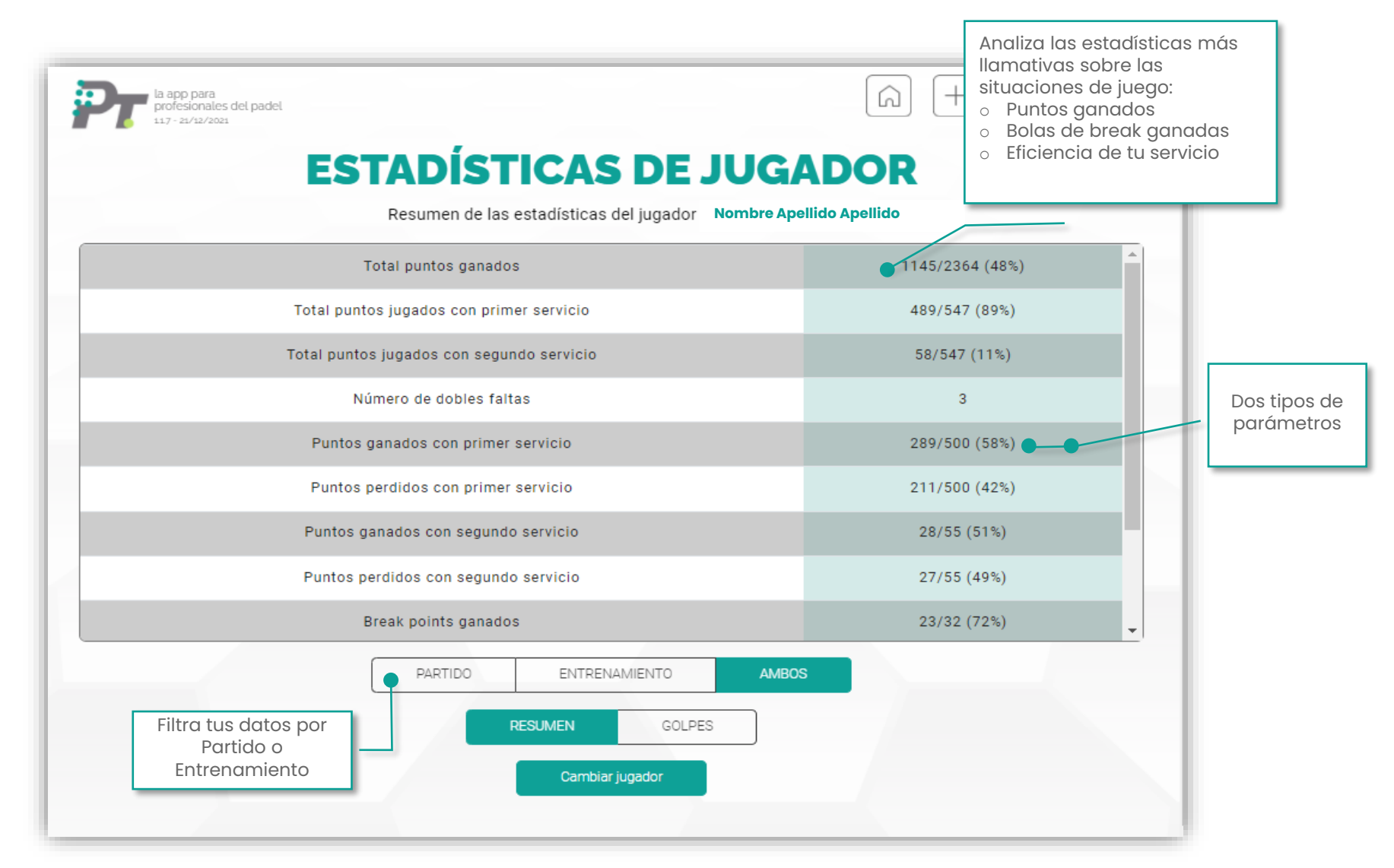

## PERFIL JUGADOR

Estadísticas de jugador

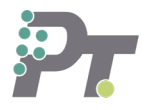

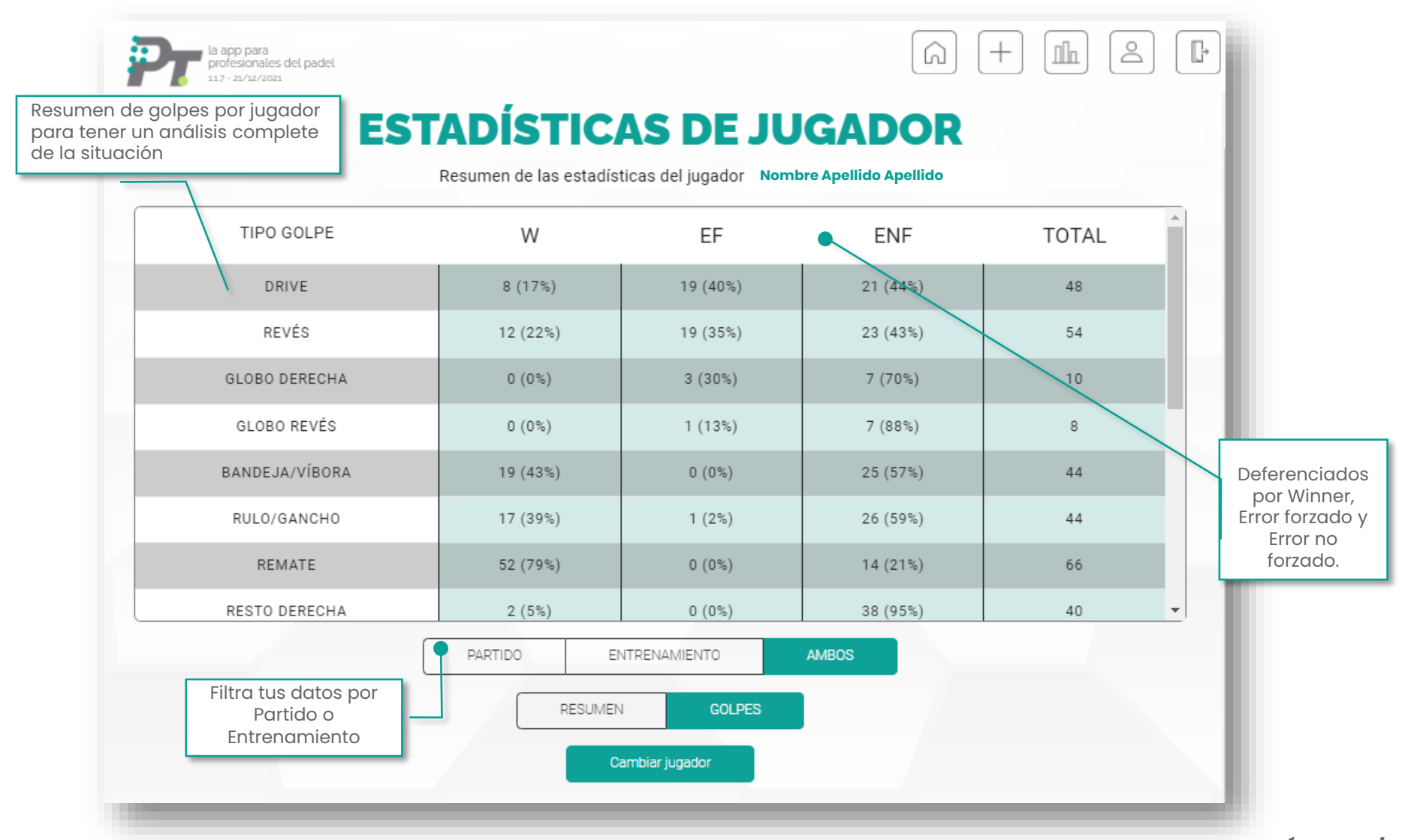

**PÁGINA 5/20** 

#### NUEVO REGISTRO ENTRENAMIENTO

P

Datos del entrenamiento 1/2

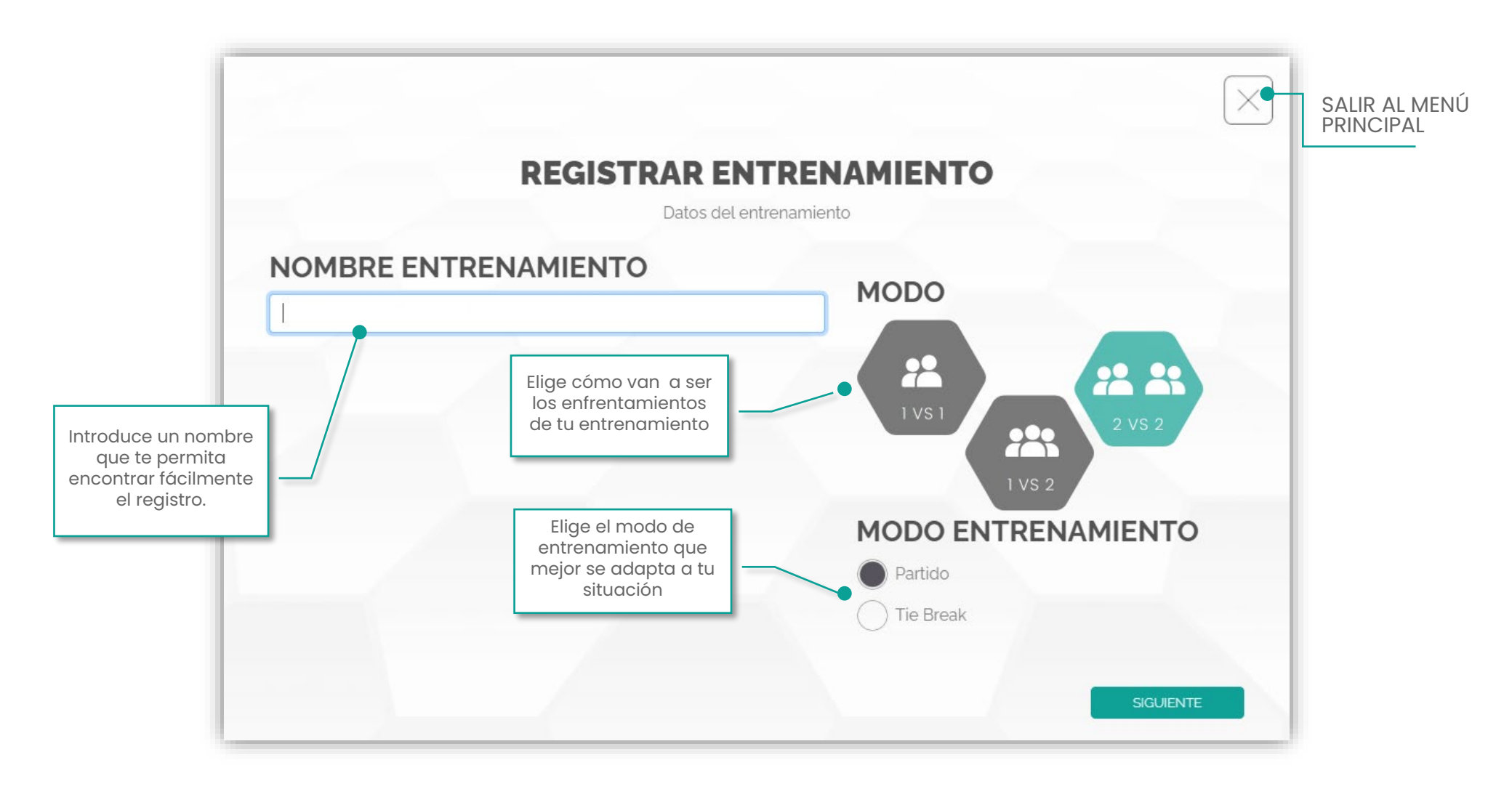

#### NUEVO REGISTRO PARTIDO

Datos del partido 1/2

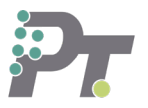

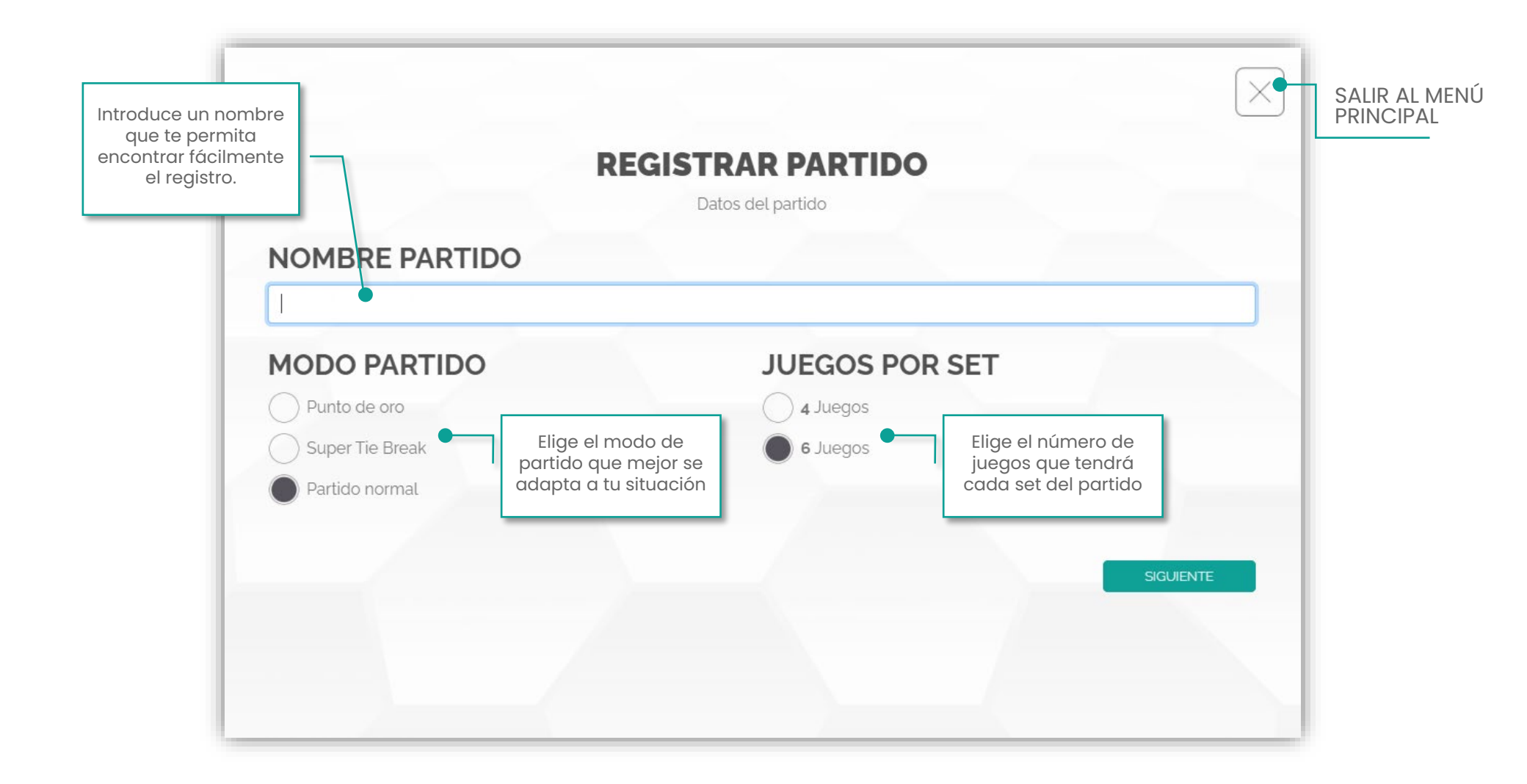

Datos del registro 2/2

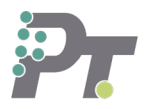

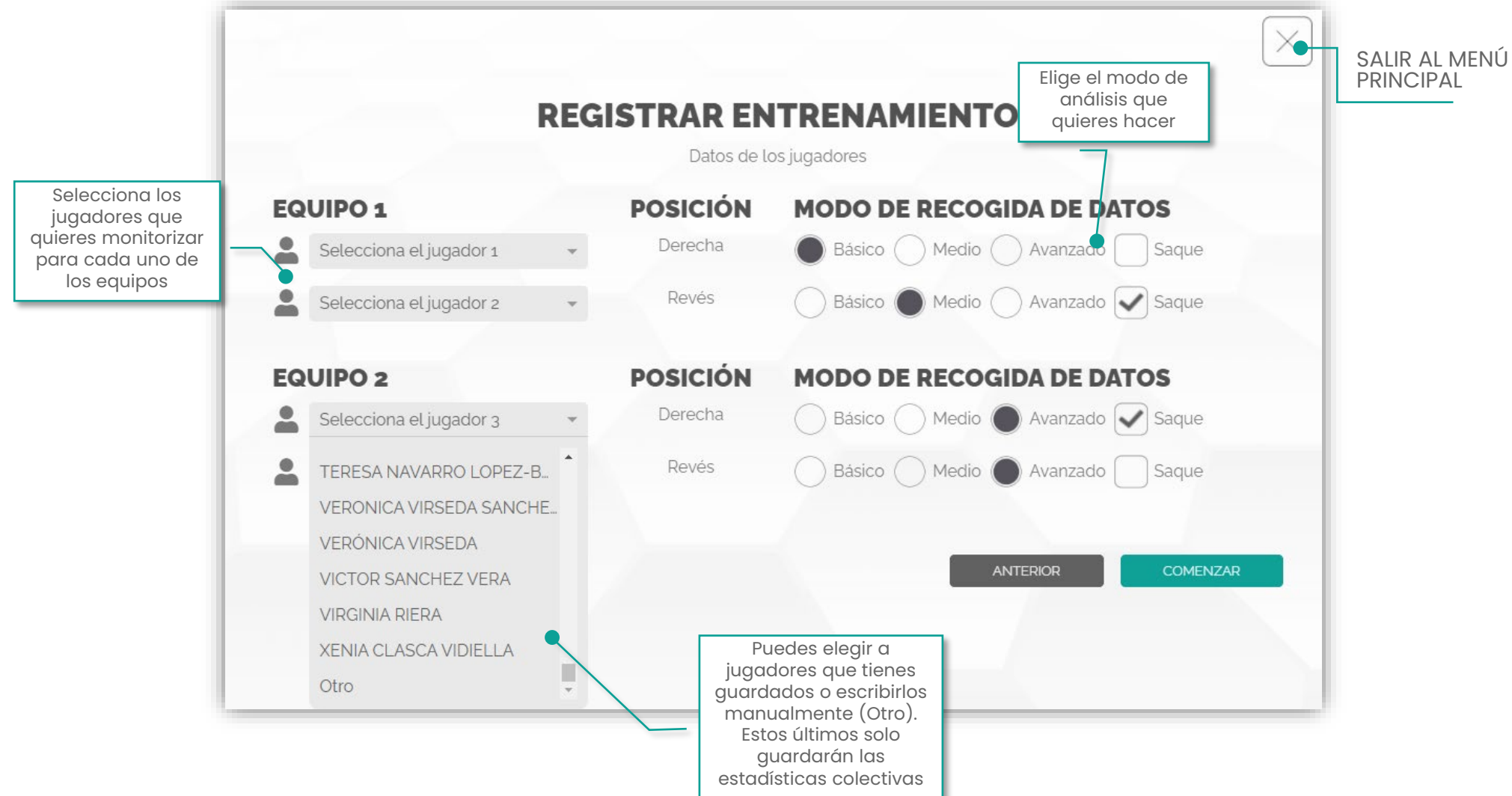

Menú principal

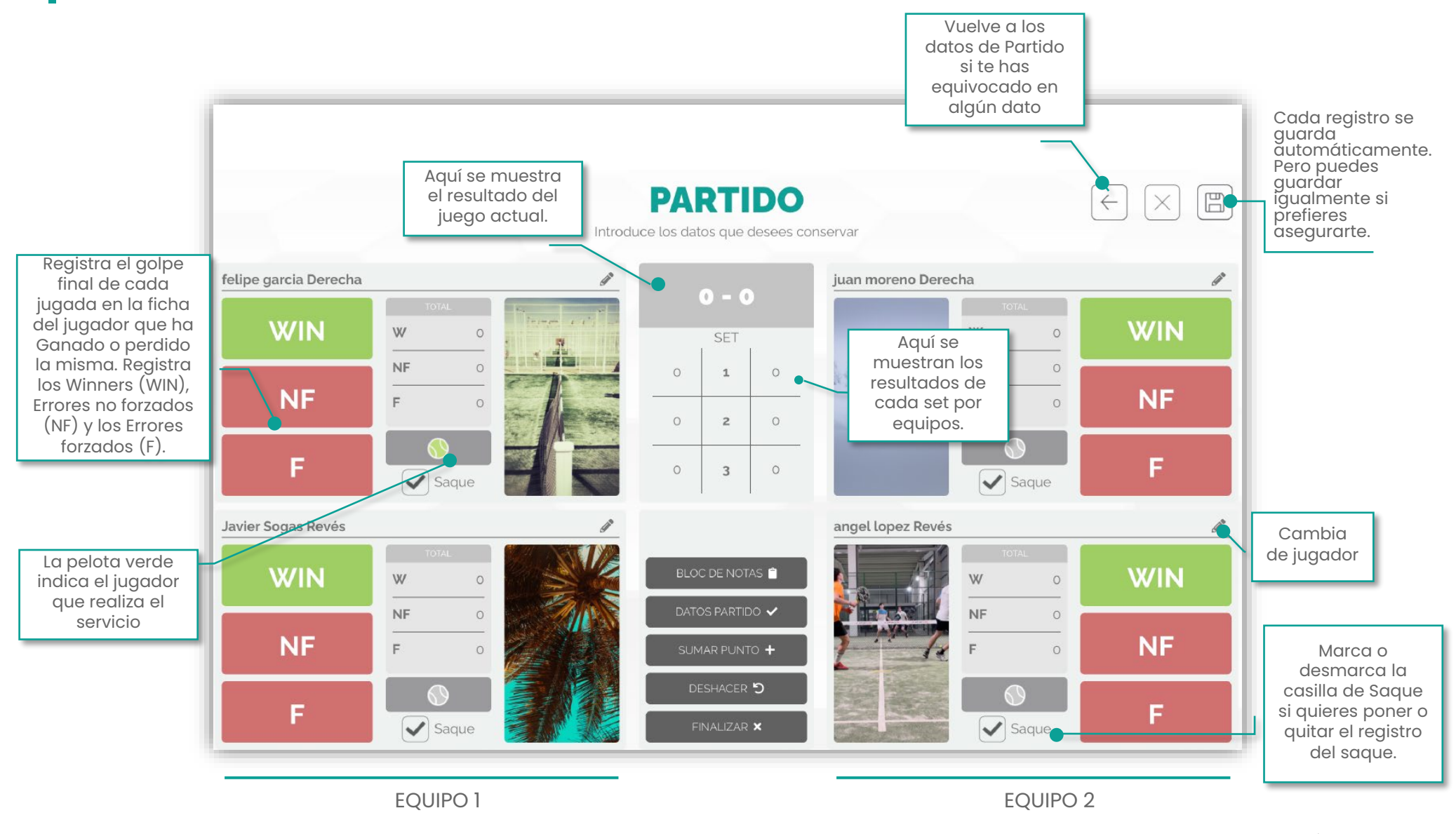

#### **PÁGINA 9/20**

Menú principal

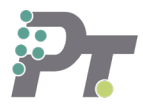

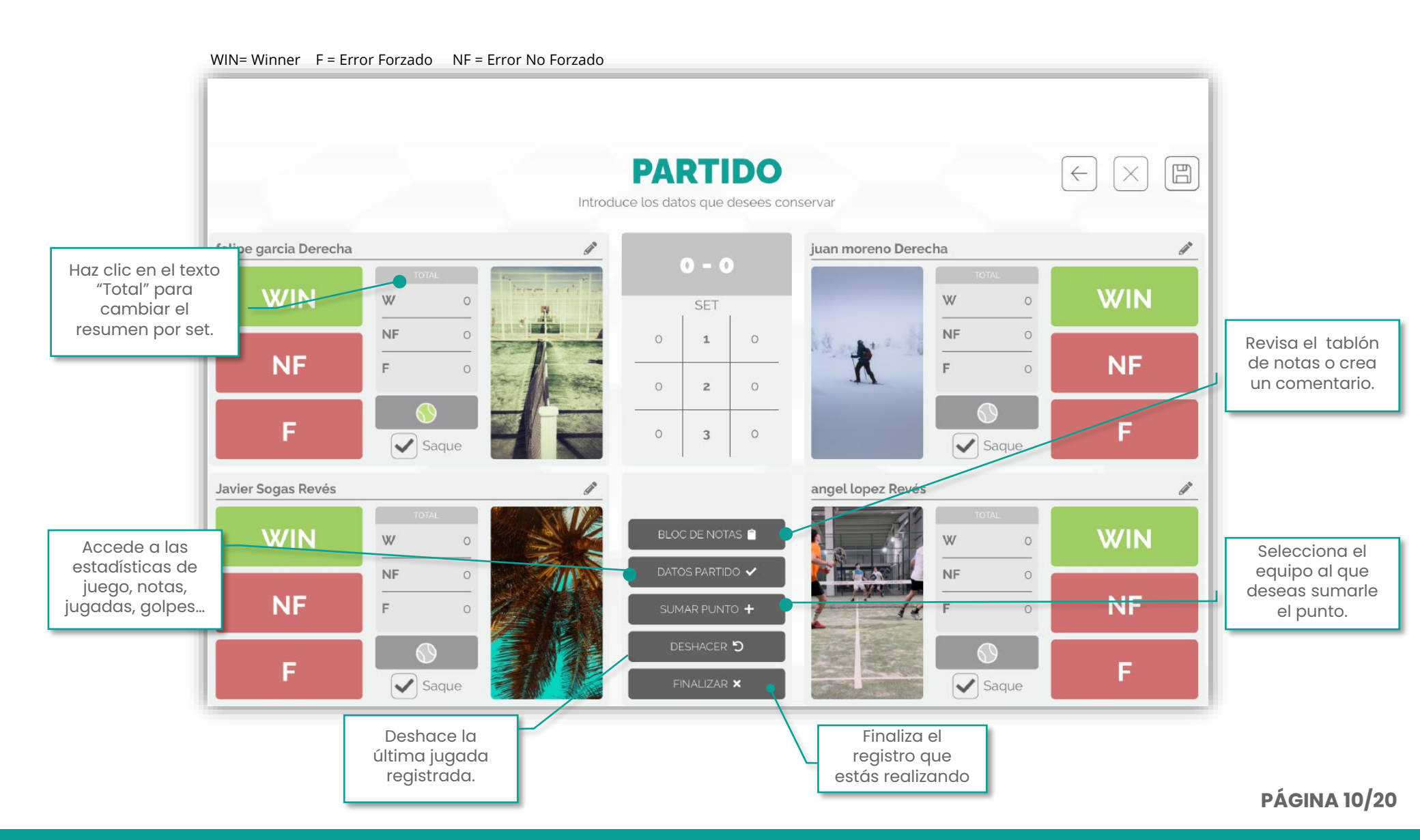

Registro golpe

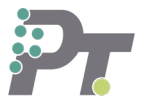

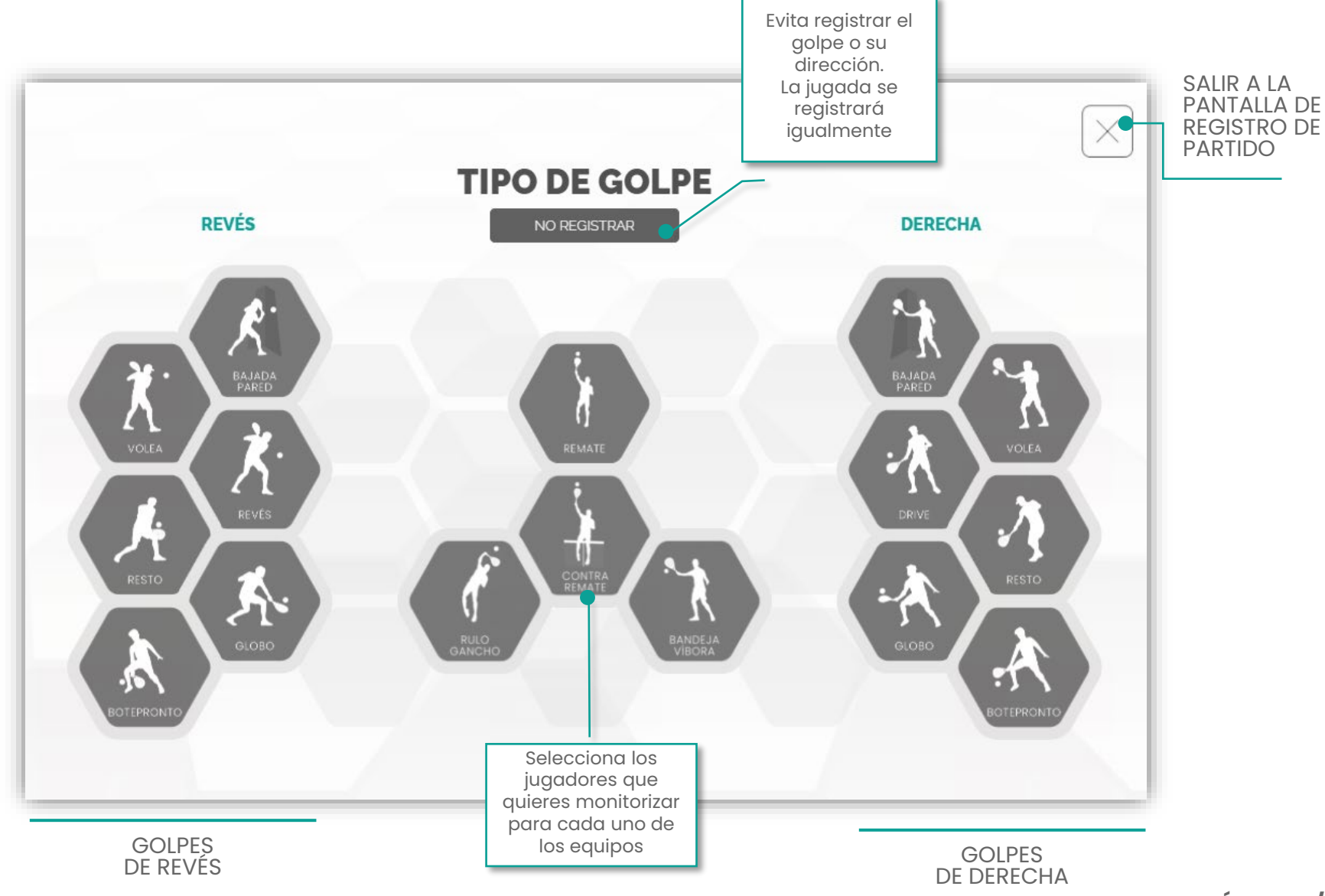

**PÁGINA 11/20** 

Notas

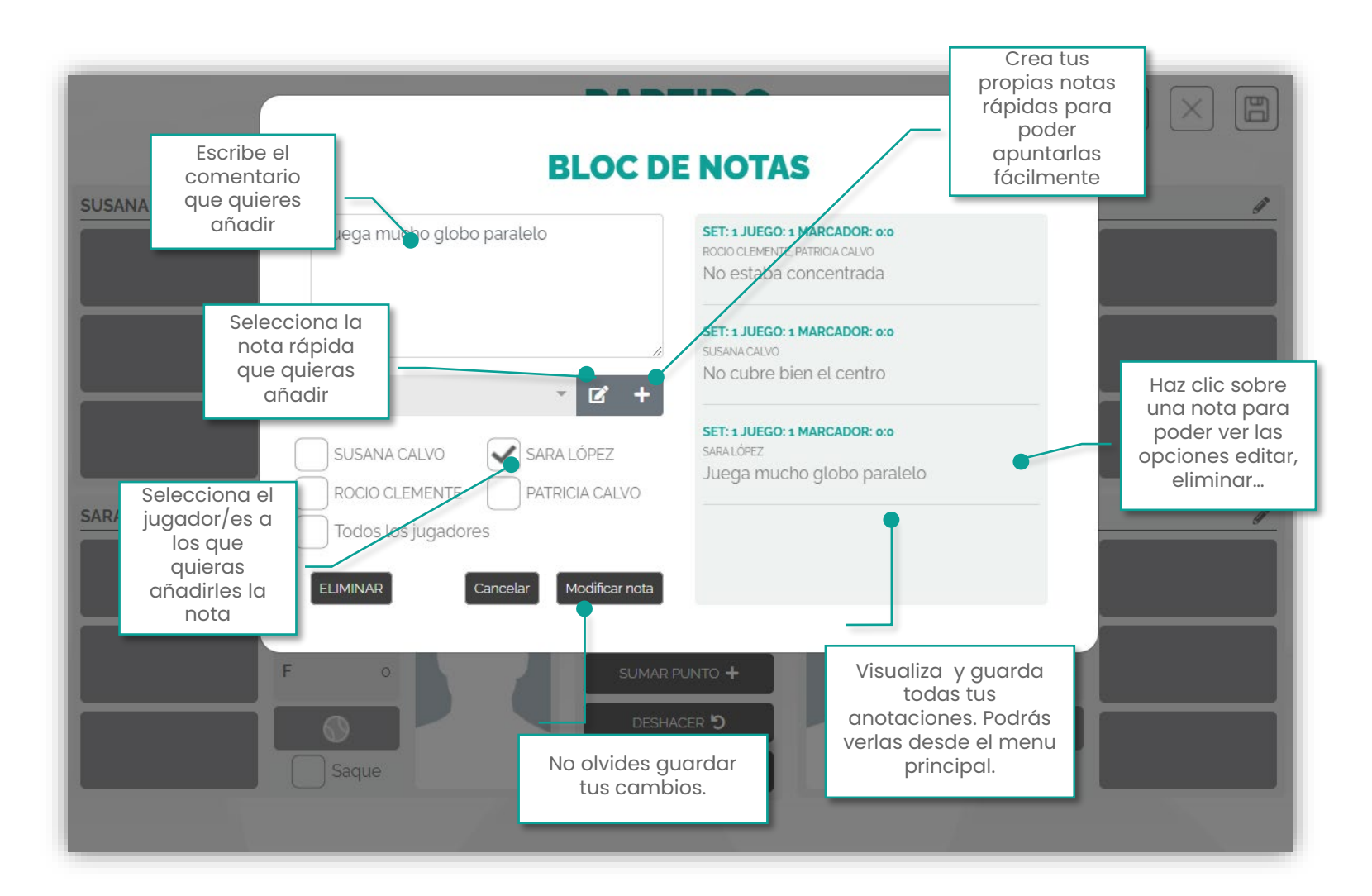

P

## ESTADÍSTICAS PARTIDO

Resumen de estadísticas clave

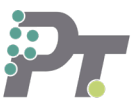

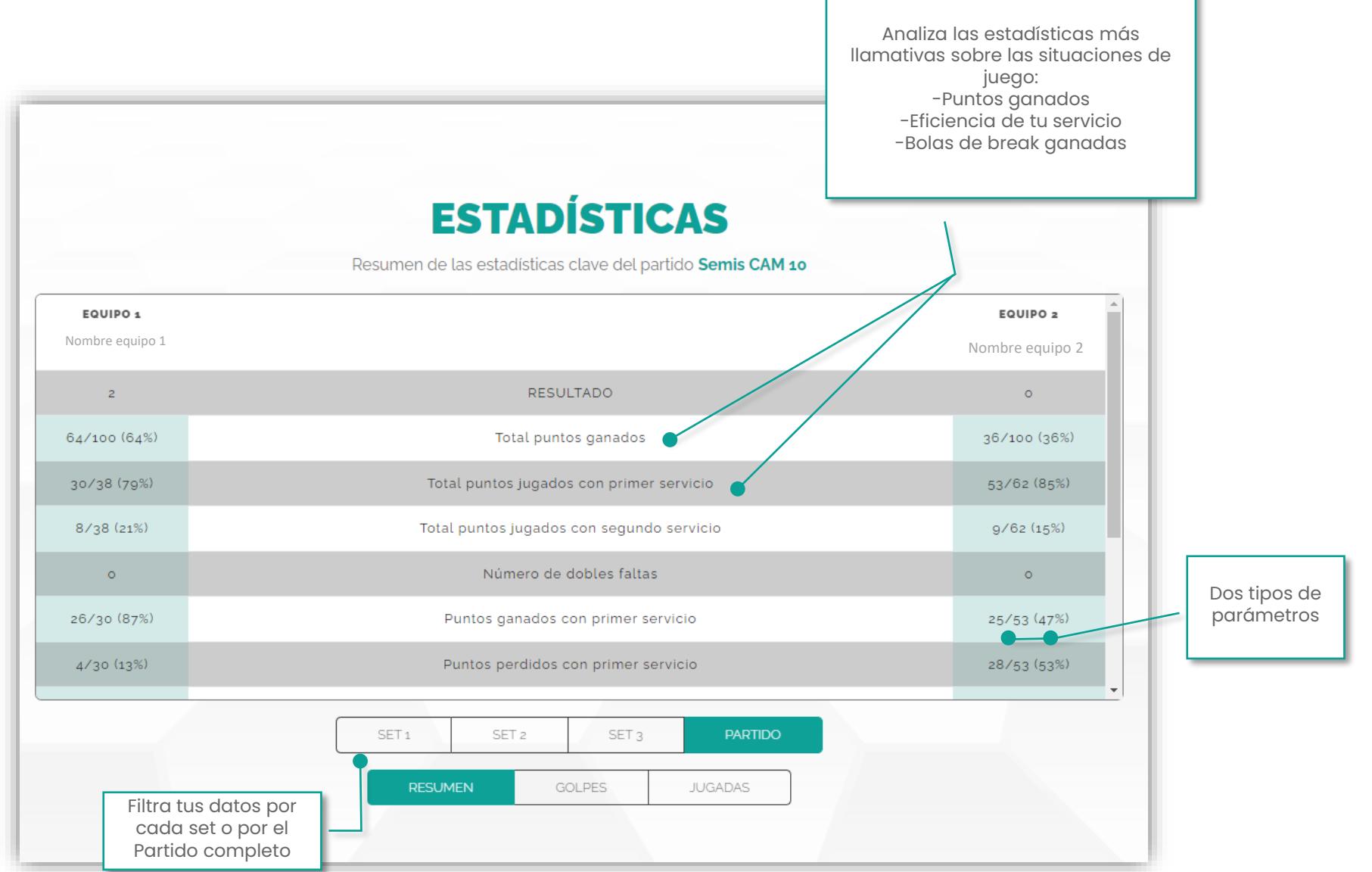

## ESTADÍSTICAS PARTIDO

Estadísticas por golpes

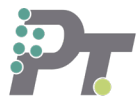

W= Winner EF = Error Forzado ENF = Error No Forzado

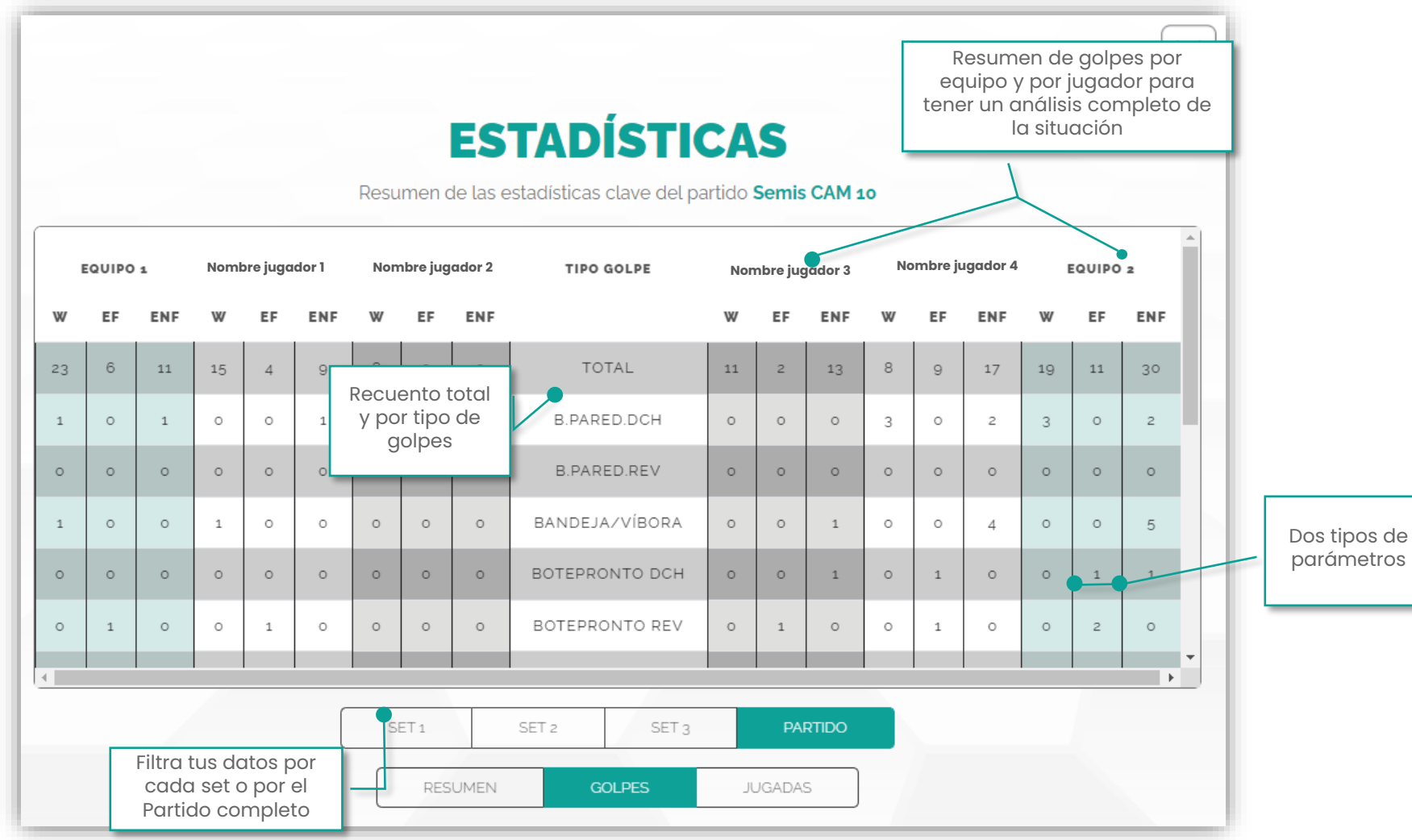

#### **PÁGINA 14/20**

Estadísticas y datos

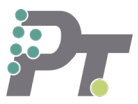

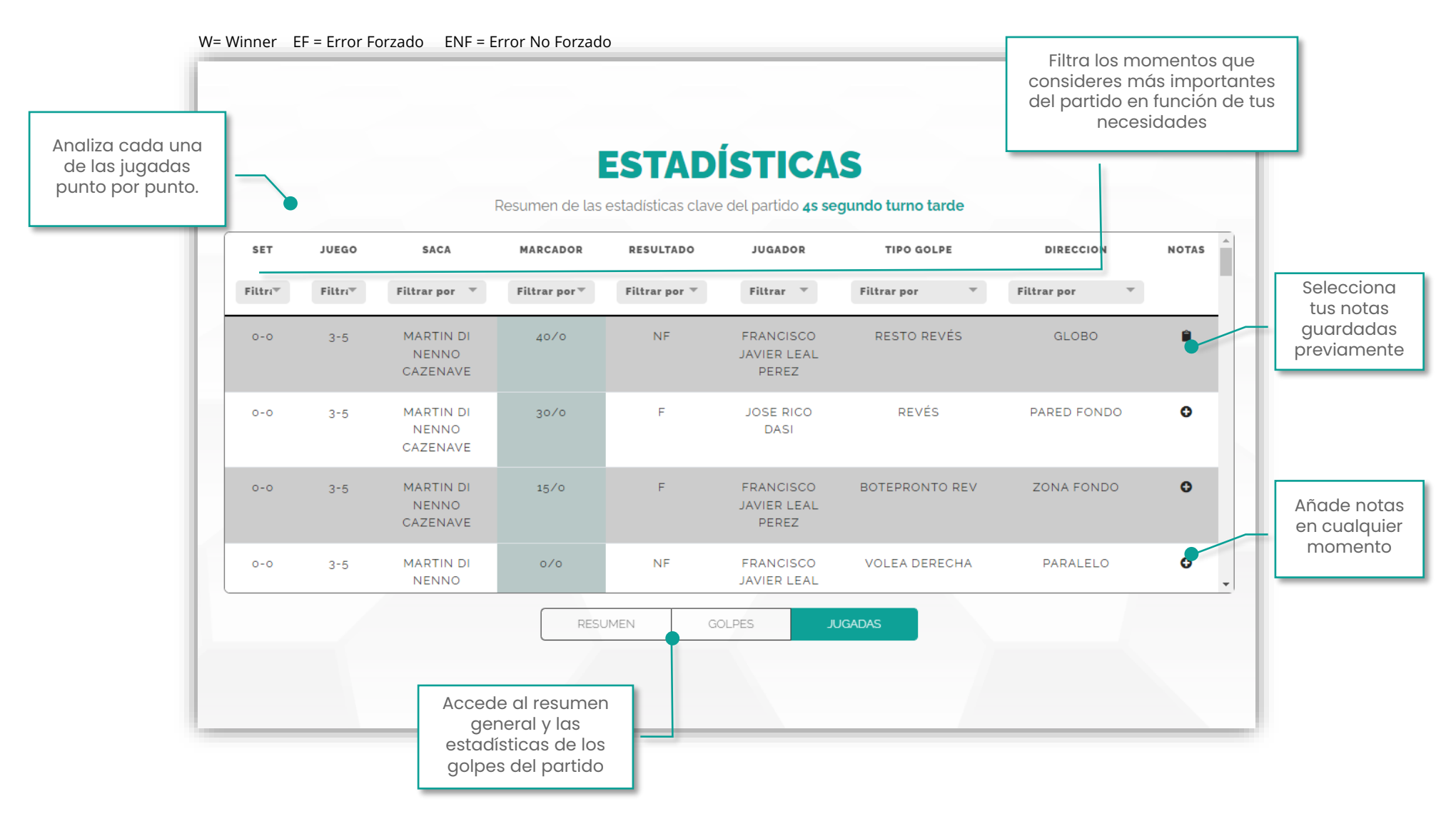

#### PÁGINA 15/20

## ¡Descubre la licencia que más se adapta a tus necesidades!

¡Observa las características de cada plan y elige el que más te interesa!

| FUNCIONES                         | GRATIS<br>DEMO                                 | 24.99€/año<br>STANDARD                | 120€/año<br>PREMIUM                   |
|-----------------------------------|------------------------------------------------|---------------------------------------|---------------------------------------|
| Nivel registro golpes             | Winner, error<br>forzado error y<br>no forzado | WIN, EF y ENF<br>con tipo de<br>golpe | WIN, EF y ENF<br>con tipo de<br>golpe |
| Registro acumulado                |                                                |                                       | 0                                     |
| Estadísticas                      | Resumen                                        | 0                                     | 0                                     |
| Informe de partido                |                                                |                                       | 0                                     |
| Creación de perfiles de jugadores |                                                |                                       | 0                                     |
| Histórico de datos por jugador    |                                                |                                       | 0                                     |
| Compartir datos entre usuarios    |                                                |                                       | 0                                     |

# ¿Eres una marca? ¿Un club? ¿Un entrenador? ¿Un jugador?

#### DESCUBRE TAMBIÉN...

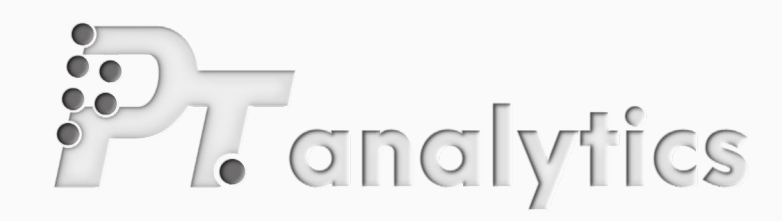

#### PADEL DATA SCIENCE

Analizamos a tus jugadores, competidores, partidos y te ofrecemos las estadísticas adaptadas a tus necesidades.

#### **INFORMES DE PARTIDOS:**

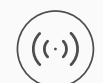

#### Tiempo real

Registramos los partidos en el momento que se juegan

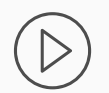

#### Vídeos

A través de grabaciones analizamos el partido y generamos un informe detallado

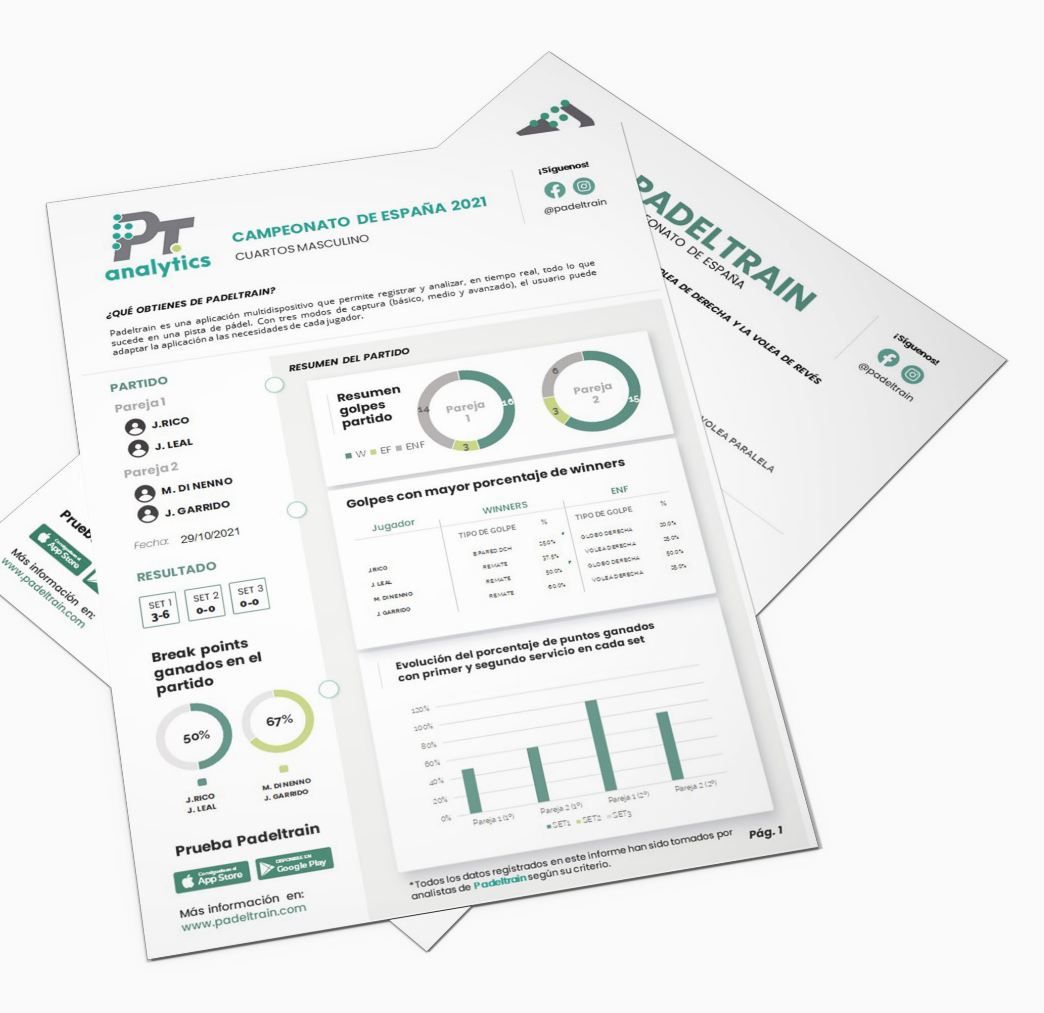

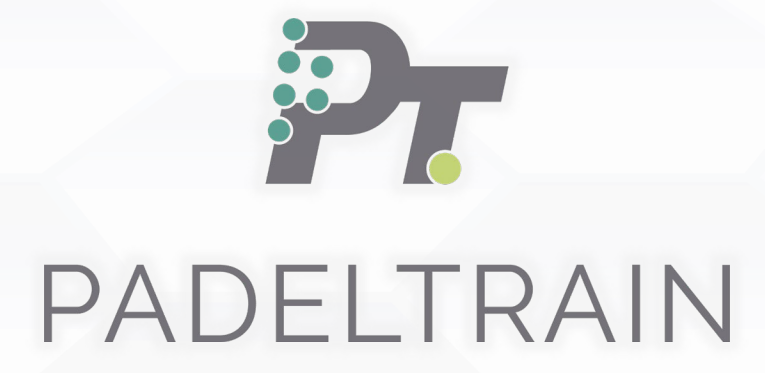

GUÍA DE USO APP PADELTRAIN